## **Column and Line Chart**

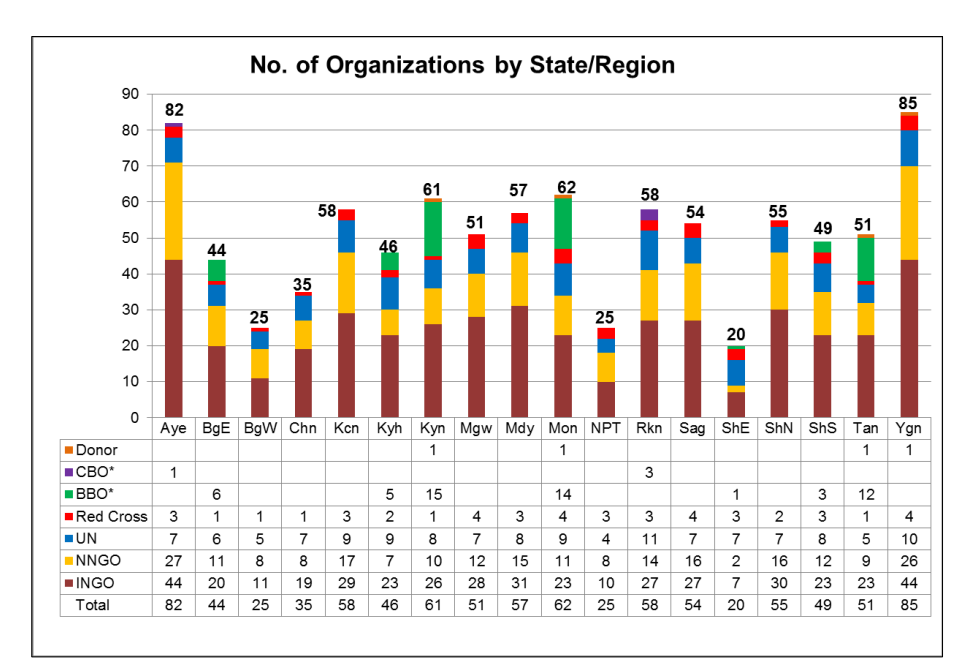

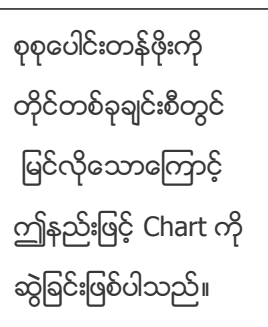

## ပြုလုပ်ပုံမှာ -

- Open the sample data file: "Distance\_Learning\_Excel2010-2016\_Column\_and\_line\_Chart\_Version1\_18Jun2019\_SampleData.xlsx", and then go to "Column&Line" sheet
- 2. Select data only Column B to Column J
- 3. Click Insert -> Charts -> 2-D Column -> Stacked Column
- 4. Format Chart
  - Click on the "Total" data bar
  - Click on Design Tab -> Change Chart Type -> Combo -> "Choose the chart type and axis for your data series" box -> "Total" -> Line
  - Select the Line -> Design Tab -> Add Chart Element -> Data Labels -> Above
  - Select the Line -> Go to "Format Data Series" -> Fill & Line -> Line -> No Line
  - Click on Chart -> Design tab -> Add Chart Element -> Data Table -> With Legend Keys
  - Select the Legend and delete this legend
  - Edit the Chart Title

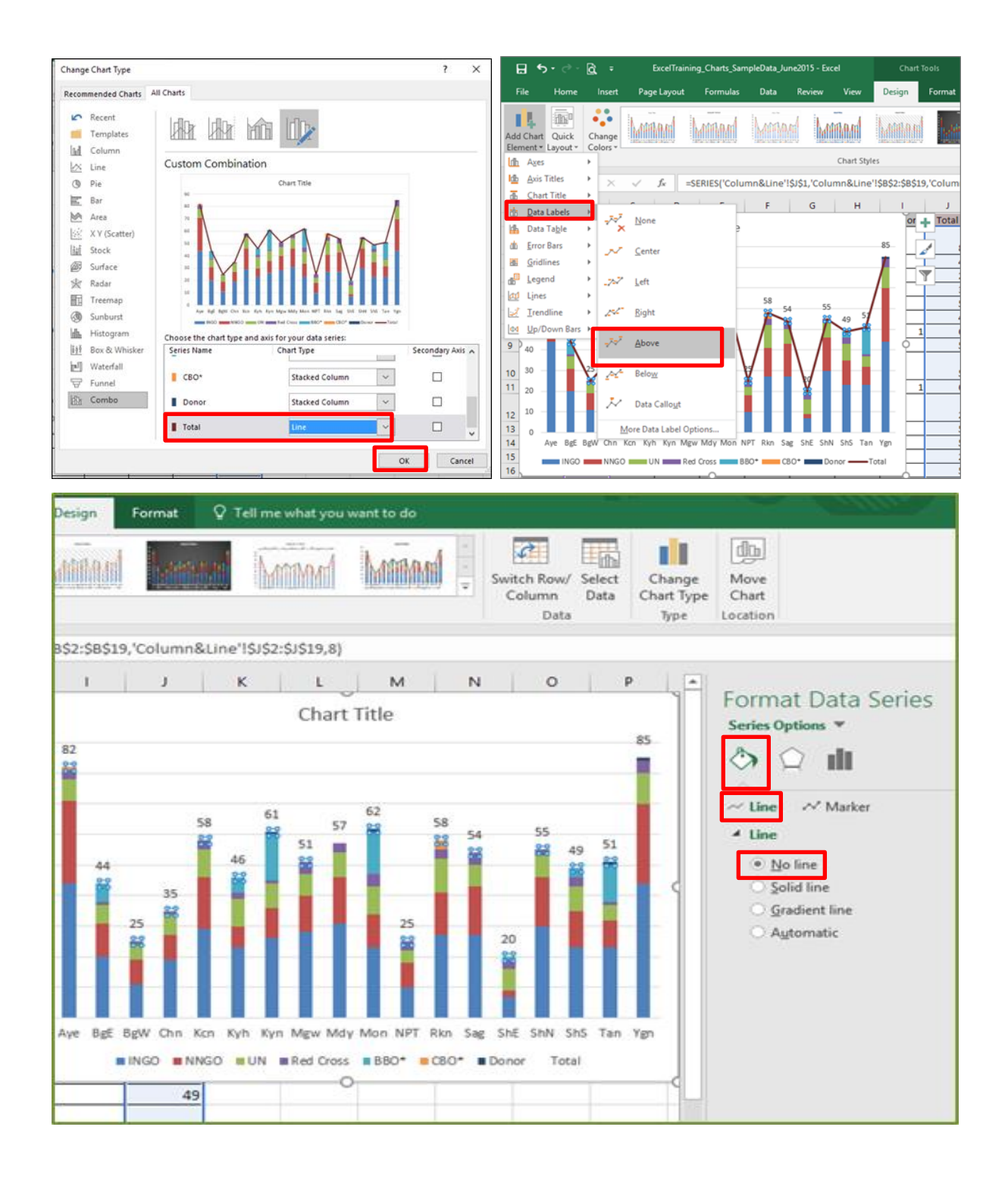

| F                                    | ile                                              | Home            |                | insert Pa          |               | Pag           | ge Layout      |               | Formula        |                |                | s              | Data          |                | Review         |              | View           |                | ,             | Design         |       |  |
|--------------------------------------|--------------------------------------------------|-----------------|----------------|--------------------|---------------|---------------|----------------|---------------|----------------|----------------|----------------|----------------|---------------|----------------|----------------|--------------|----------------|----------------|---------------|----------------|-------|--|
| Add Char Quick<br>Element • Layout • |                                                  |                 | Cł<br>Co       | Change<br>Colors • |               |               | MM             | 1             | Min            |                |                |                | Man           |                |                | MAR          |                |                | bart Styles   |                | Milli |  |
| 1 <u>6</u>                           | Axis Titles                                      |                 | *              | >                  |               | ~<br>c        | f <sub>x</sub> | D             |                |                | E              | 1              | F             |                |                | G            |                | н              |               |                | 1     |  |
| dis<br>dis                           | Data Table                                       |                 |                | þ                  | h,            | Non           | e              |               |                | Ĭ              |                | 62             |               |                |                |              |                |                |               | 85             | or    |  |
| 80<br>20<br>20                       | E <u>G</u> ridlines<br>E <u>L</u> egend<br>Lines |                 |                | With Legend Key    |               |               |                |               |                | J              |                |                | 25            | 58             | 54             | 20           | 55             | 49             | 51            |                |       |  |
|                                      | Trendline Up/Down Bars                           |                 |                | More Data Table    |               |               |                |               | Optio          | w              |                | Mon            | NPT           | Rkn            | Sag            | ShE          | ShN            | ShS            | Tan           | Ygn            |       |  |
| 10                                   |                                                  | CBO*<br>BBO*    | 1              | 6                  |               |               |                | 5             | 15             |                |                | 14             |               | 3              |                | 1            |                | 3              | 12            | _              |       |  |
| 11                                   | -                                                | Red Cross<br>UN | 3<br>7         | 1                  | 1             | 1 7           | 3<br>9         | 2<br>9        | 1<br>8         | 4              | 3<br>8         | 4<br>9         | 3<br>4        | 3<br>11        | 4<br>7         | 3<br>7       | 2              | 3<br>8         | 1             | 4<br>10        | :     |  |
| 12<br>13<br>14                       | NNGO NGO Total                                   |                 | 27<br>44<br>82 | 11<br>20<br>44     | 8<br>11<br>25 | 8<br>19<br>35 | 17<br>29<br>58 | 7<br>23<br>46 | 10<br>26<br>61 | 12<br>28<br>51 | 15<br>31<br>57 | 11<br>23<br>62 | 8<br>10<br>25 | 14<br>27<br>58 | 16<br>27<br>54 | 2<br>7<br>20 | 16<br>30<br>55 | 12<br>23<br>49 | 9<br>23<br>51 | 26<br>44<br>85 |       |  |
| 15<br>16                             | INGO NNGO UN Red Cross BBO* CBO* Donor Total     |                 |                |                    |               |               |                |               |                |                |                |                |               |                |                |              |                |                |               |                |       |  |
| 17                                   | 17 Shan (S) ShS                                  |                 |                |                    |               |               | 23             |               |                | 12             |                |                | 8 3           |                |                | 3            |                |                |               |                | -     |  |